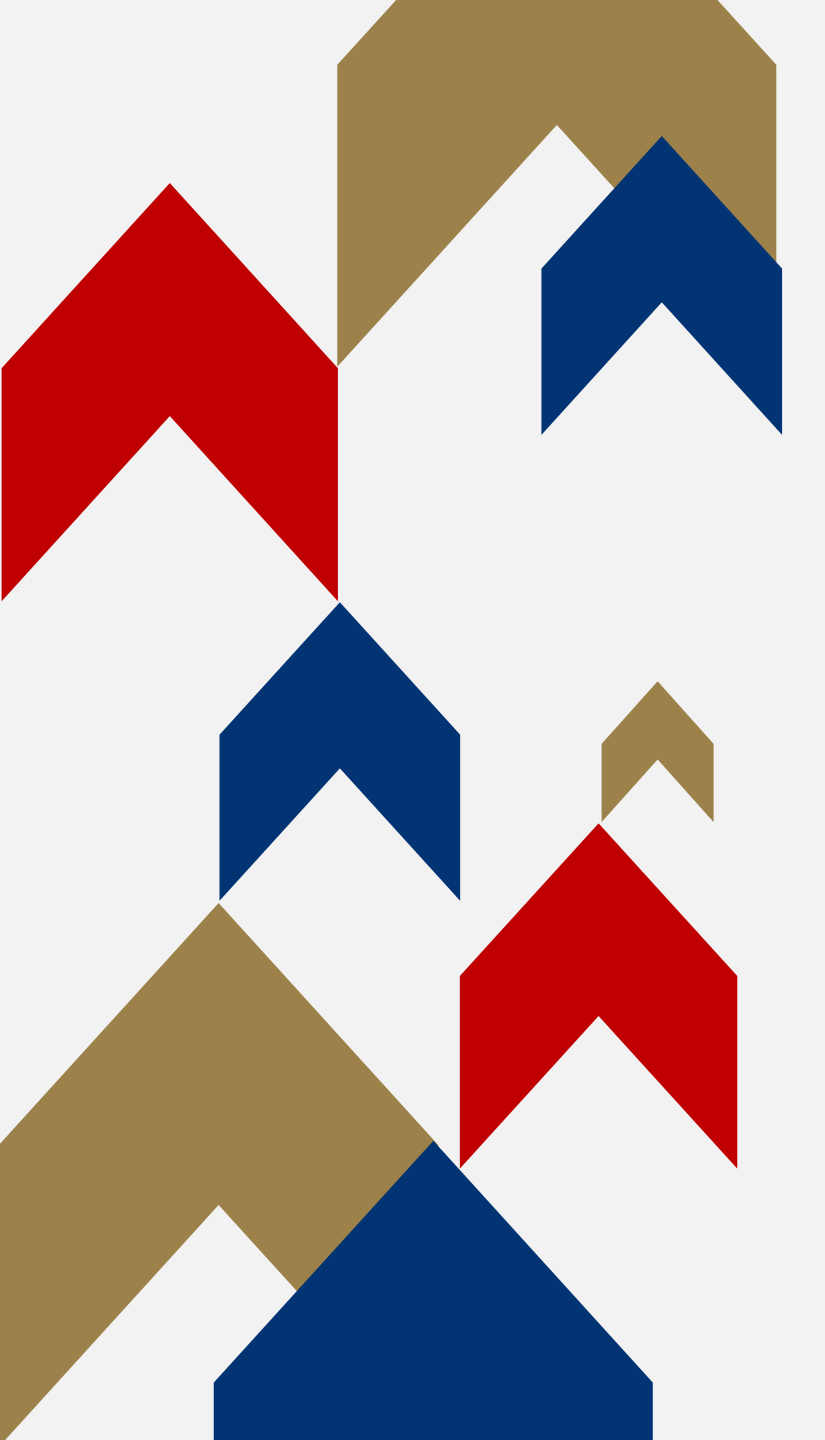

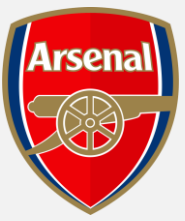

# GENERAL **ADMISSION** RENEWALS CANCEL **SEASON** TICKET

HOW TO GUIDE

**Step 1:** To access your Online Box Office account, visit <u>www.eticketing.co.uk/arsenal</u> and Log In to your account using the head and shoulders button in the top right-hand side of the screen.

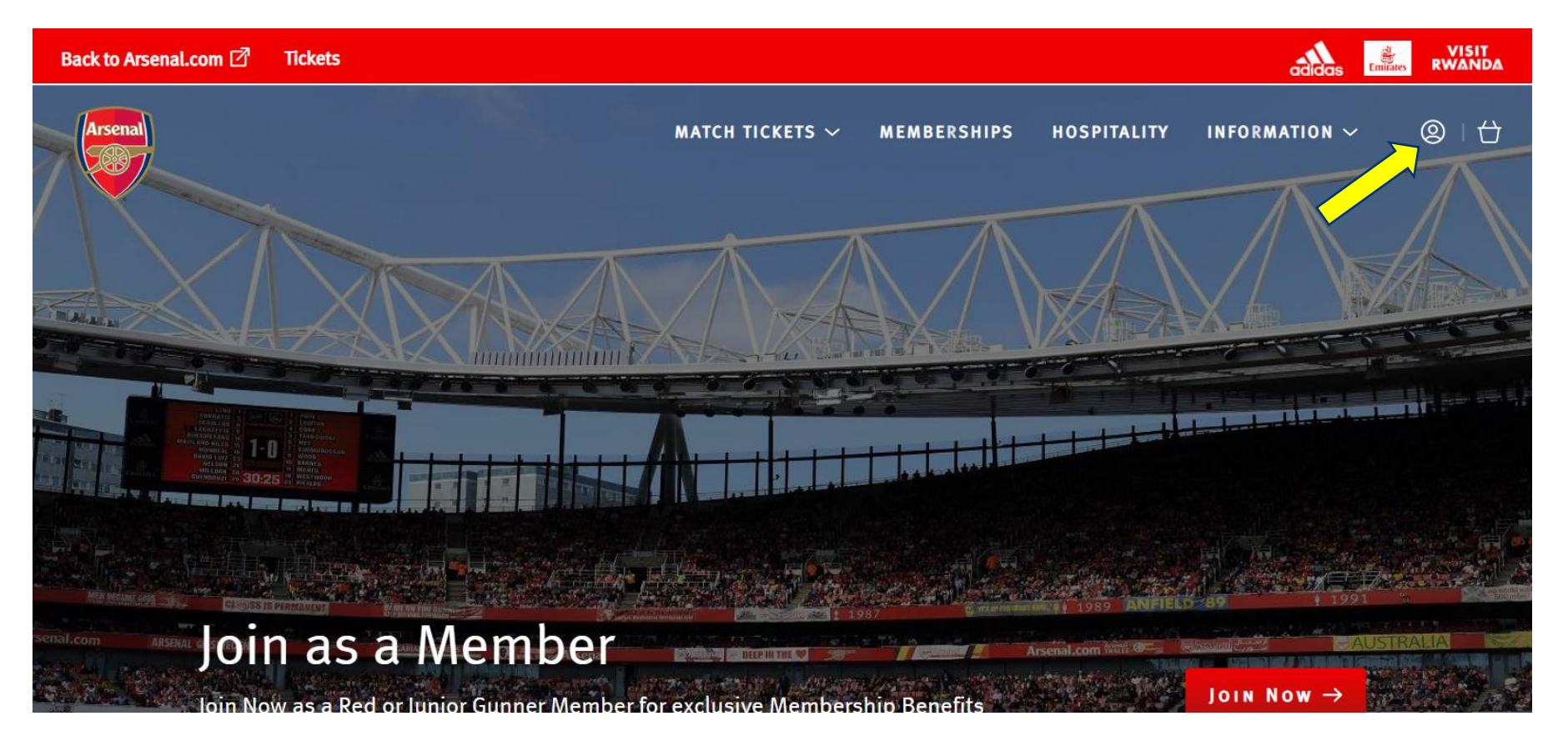

#### Step 2:

When you are logged into your account, you should then go to the 'Account Menu' section.

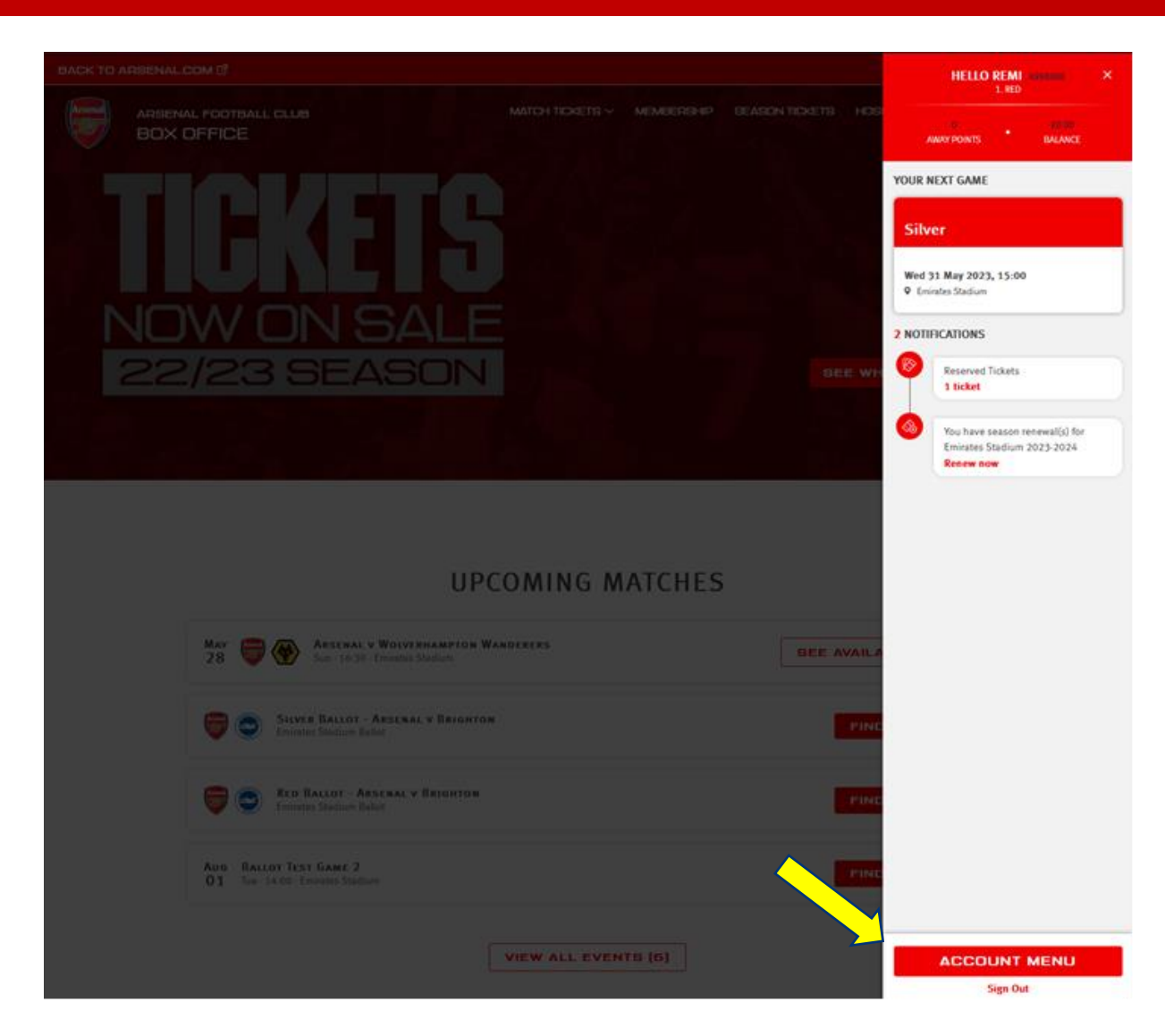

#### Step 3:

Then click on the **'Season Ticket Auto Renewal'** section under Ticketing &

Membership dropdown.

| Ø             | TICKETING & MEMBERSHIP     |
|---------------|----------------------------|
|               | Manage Tickets             |
|               | Reserved Seats (1)         |
|               | Ticket Transfer            |
|               | Manage Membership          |
|               | Membership and billing     |
| $\Rightarrow$ | Season Ticket Auto Renewal |
| II            | ACCOUNT MANAGEMENT ~       |

**Step 4:** Here, you will be able to see all the details of your renewal and have the option to cancel your season ticket by clicking on the **'Cancel My Season Ticket'** button.

| UPDATE YOUR CARD DETAILS FOR YOUR SEASON TICKET RENEWAL                                                                           |                                    |  |  |  |  |  |  |
|----------------------------------------------------------------------------------------------------|------------------------------------|--|--|--|--|--|--|
| Emirates Stadium 2023-2024                                                                                                    | Mr Remi Moya (4998888) MORE INFO 🗸 |  |  |  |  |  |  |
| Area:                                                                                                    |                                    |  |  |  |  |  |  |
| Block:                                                                                                    | 1 Lower Tie                        |  |  |  |  |  |  |
| Row:                                                                                                    | 1:                                 |  |  |  |  |  |  |
| Seat:                                                                                                    | 1:                                 |  |  |  |  |  |  |
| Price Class:                                                                                                    | Adul<br>Renewal Price: £1,063.5    |  |  |  |  |  |  |
|                                                                                                    | Account Credit: - £0.0             |  |  |  |  |  |  |
|                                                                                                    | Your Renewal Price: £1,063.5       |  |  |  |  |  |  |
| four season ticket will be auto renewed via Card<br>Card Number: xxxx xxxx xxxx xxxx 7736<br>Expires: 03/25<br>Amend Card Details |                                    |  |  |  |  |  |  |

**Step 5:** You will then have a pop-up window to reiterate that you are choosing to cancel your season ticket. You can then either choose to go **'Back'** or click to proceed and **'Cancel Season Ticket'**.

|                                                                                    | Season Ticket Auto Renewal                                                                                                    |                                                                                  |
|------------------------------------------------------------------------------------|----------------------------------------------------------------------------------------------------|----------------------------------------------------------------------------------|
| UPDATE Y                                                                           | OUR CARD DETAILS FOR YOUR SEASON TICKET REI                                                                                                    | TEWAL                                                                            |
| Emirates Stadium 2023-                                                             | A Moya                                                                                                    | (4998888) MORE INFO ^                                                            |
| Area:                                                                              | EMIRATES STADIUM 2023-2024                                                                                                    | 1                                                                                |
| Row:<br>Seat:<br>Price Class:                                                      | IMPORTANT: BY OPTING OUT OF AUTO RENEWAL<br>YOU ARE CANCELLING YOUR SEASON TICKET.<br>Please confirm you would like to cancel your Emirates<br>Stadium 2023-2024 season ticket. You cannot undo this | 12<br>17<br>Adult                                                                |
|                                                                                    | BACK CANCEL SEASON TICKET                                                                                                    | Renewal Price: £1,063.50   Account Credit: - £0.00   My Renewal Price: £1,063.50 |
| Your season ticket will auto renew via Card                                        | CANC                                                                                                    | EL MY SEASON TICKET                                                              |
| Card Number: xxxx xxxx xxxx 7736<br>Expires: 03/25<br><u>Amend My Card Details</u> |                                                                                                    |                                                                                  |

**Step 6:** Finally, if you do decide to proceed with your season ticket cancellation, you will see a confirmation page with a **'You have successfully cancelled your season ticket'** message.

| Arsenal | ARSENAL FOOTBALL CLUB<br>BOX OFFICE |                                                       | MATCH TICKETS ~ | MEMBERSHIP | SEASON TICKETS | HOSPITALITY | INFORMATION ~ | 2   🕁 |
|---------|-------------------------------------|-------------------------------------------------------|-----------------|------------|----------------|-------------|---------------|-------|
|         |                                     | Season Ticket Auto Re                                 | NEWAL           |            |                |             |               |       |
|         |                                     | ✓ You have successfully cancelled your season ticket. |                 |            |                |             |               |       |
|         |                                     | NO SEASON TICKET RENEWAI                              | - AVAILABLE     |            |                |             |               |       |